Managers and Payroll Coordinators can use the SAP transaction PA20 (*Display Employee Master Data*) to view an employee's information via WebGUI (ECC System). The employee records that can be accessed are strictly based on the user's authority. Several information types (*infotypes*) containing data related to important events in an employee's career at BU, Organizational Assignment, Personal Data, Addresses, Planned working time (Work Schedule), Basic Pay, Additional and Recurring payments can be viewed via the PA20 transaction.

|                                                                                                    | Login to https://ppo.buw.bu.edu                                                                                                    |
|----------------------------------------------------------------------------------------------------|----------------------------------------------------------------------------------------------------|
| BOSTON<br>UNIVERSITY                                                                                                    | 1. Click on the <b>WebGUI</b> tab                                                                                                    |
| Home Employee Self-Service Organizational Chart Request Tracking Wor 1 WebGUI<br>WebGUI<br>• Systems<br>• ECC System 2                                                                                                    | 2. Click on <b>ECC</b> system                                                                                                    |
| SAP Easy Access         Menu       PA20         Favorites         PO13 - Business Workflow -> Organizational Plan -> Expert Mode -> Position                                                                                                    | <ul> <li>3. Enter PA20 in the transaction command window and press the Enter key</li> <li>NOTE: Sometimes, the command window is hidden from view. Click on the black arrow next to Log off button to open it</li> </ul>                                                                                                    |
| BuilD (1)         Search Help for External Person ID: Return Value Person ID         Last name         First name         BUID         Personnel area         Personnel subarea         Employee group         Company Code         Organizational unit         Organizational key | <ul> <li>4. Enter employee's <b>BUID</b> in the BUID field OR click on the match code in the BUID field to search by Last Name OR First Name or any of the fields displayed on the screen</li> <li>5. Click on the <b>binocular icon</b> located at the bottom of the screen. Results related to the search are displayed on the screen</li> </ul> |
|                                                                                                    |                                                                                                    |

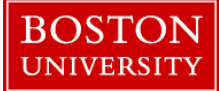

| External Person ID (1)  Search Help for External Person ID: Return Value Per  UID Name of employee or applicant PA  U38990939 PABLO DVAL 10  I Entry found                                                                                                    | son ID<br>Subarea EEGrp ESgrp CoCd Cost<br>20 0002 6 05 TRBU 1170                                                                                                    | 6. From the results, click on the <b>row containing the name</b> you are looking for and click on green check                                                                                                    |
|----------------------------------------------------------------------------------------------------|----------------------------------------------------------------------------------------------------|----------------------------------------------------------------------------------------------------|
| BUID       U38990939         Name       PABLO DVAL         EE group       6       Staff-Exempt FT       Pers.are         EE subgroup       05       Admin >SG       Cost Cert         Basic Personal Data       Payroll       Beneficity         Infotype text       S       Actions       Image: Cost Cert         Organizational Assignment       Image: Cost Cert       Image: Cost Cert         Personal Data       Image: Cost Cert       Image: Cost Cert         Actions       Image: Cost Cert       Image: Cost Cert         Organizational Assignment       Image: Cost Cert       Image: Cost Cert         Personal Data       Image: Cost Cert       Image: Cost Cert         Payroll       Basic Pay       Image: Cost Cert         Person ID       Image: Cost Cert       Image: Cost Cert         Main Personnel Assignment       Image: Cost Cert       Image: Cost Cert         Direct selection       Image: Cost Cert       Image: Cost Cert | Pers.Assgn       50043652 Active 00106602 Main Ass         a       1000 Charles River Campus         iter       1170120000 HR Office         ts       Time         Period       Period         From       01/01/1800 To       12/31/9999         Today       Current month         From curr.date       Last week         To Current Date       Last month         Current Period       Current Year         Choose       STy | <ul> <li>7. The screen displays HR Master Data for the chosen employee. The upper section of the screen displays details such as the employee's BUID, Position, Status (Active or withdrawn), Main assignment, Name and Enterprise and Personnel structure</li> <li>The lower half shows infotypes such as Actions, Organizational Assignment, Personal Data, Addresses, Planned working time, Basic Pay, Person ID, Main Personnel Assignment etc. The presence of a green check mark next to an infotype shows that data is present in the infotype. In the section titled, Period, Click on the radio bottom "All"</li> </ul> |
|                                                                                                    |                                                                                                    |                                                                                                    |

| Cancel System       Display       Overview       Refresh Data         BUID       U38990939       Pers.Assgn       50043652 Active 00106602 Main Ast       Image: Control of Control of Contr | On clicking Overview on the menu bar, a user can see a<br>summary view of the infotype. Clicking on the Display button<br>gives detailed information about the infotype. To exit from the<br>view, click on the Back button on the menu bar<br>8. The Actions infotype IT0000 displays the important stages of<br>an employee's career. Click on the row Actions to highlight it.<br>Click on Overview to get the start and end dates for an action,<br>action type and reason for action |
|----------------------------------------------------------------------------------------------------|----------------------------------------------------------------------------------------------------|
| Start Date       Cocd       PA       EEGrp       ESgrp       Cost Center       Cost cente       Org. Unit       OrgUnit (Text)       Image: Cost Center         01/01/2018       TRBU       1000       6       05       1170120000       HR Office       HRIS TEST       HRIS Testing Org Unit                                                                                                    | 9. The <b>Organizational Assignment infotype IT0001</b> displays<br>the Enterprise and Personnel structure for the employee such as<br>Org.Unit, Employee Group, Subgroup and Cost Center details                                                                                                    |
| Overview       End Date       Last name       First name       Marital status       III         01/02/1970       12/31/9999       DVAL       PABLO                                                                                                    | 10. The <b>Personal Data infotype IT0002</b> displays start and end dates, last and first name as well as marital status                                                                                                    |
| Image: STy.     Start Date     Address     Telephone no.     LI     2nd address line       1     01/01/2018     1 Main St     Image: Start Date     Image: Start Date                                                                                                    | 11. The <b>Addresses infotype IT0006</b> contains data related to current and past addresses with start dates of each new address                                                                                                    |

| Start Date         End Date         WS rule         TM Empl.         MoHrs         Wk.hrs         Hrs/Da         WkDys         PT LI         AI           01/01/2018         12/31/9999         F08MO1N1         9         100.00         173.33         40.00         8.00         5.00         Image: Constraint of the second second se | 12. The <b>Planned working time infotype IT0007</b> contains<br>information about the employee's work schedule. The overview<br>view (shown as first image on left) gives a summary view. To<br>obtain a more detailed view (shown as second image on the left)                                                                                                    |
|----------------------------------------------------------------------------------------------------|----------------------------------------------------------------------------------------------------|
| Work schedule ruleF07M01N17 Hour 5 DaysTime Mgmt status9 - Time evaluation of planned timesImage: Comparison of planned timesWorking weekWorking week MondayImage: Comparison of planned timesWorking timeEmployment percent100.00Daily working hours7.00Weekly working hours35.00Monthly working hrs151.67Annual working hours1820.00Weekly workdays5.00                                                                                                    | obtain a more detailed view (shown as second image on the left),<br>click on <b>Display</b>                                                                                                    |
| STy       Start Date       End Date       Ty.       PSA       PS group       Lv       Amount       Curre       Annual salary       Curr       Image: Curr         0       01/01/2018       12/31/9999       02       01       AP75       00       5,000.00       USD       60,000.00       USC         Image: Start Date       End Date       Payee       Payment method       Ba       Bank Key         11/17/2014       12/31/9999       Image: Curr       Image: Curre       US       Image: Curre         07/09/2012       11/16/2014       Image: Curre       Bank transfer (AC       US                                                                                                    | <ul> <li>13. The Basic Pay infotype IT0008 contains the monthly salary for exempt employees and hourly rate for non-exempt employees. The overview shows all changes in salary history with start and end dates</li> <li>14. The Bank Info infotype IT0009 contains information about one or more of the employee's bank accounts where weekly or monthly salary is directly deposited via bank transfer</li> </ul> |

|                     |                                                       |                                                                                  |            |                      |                        |               |                     |                | 15. The additional payments infotype (IT0014) and the    |                                                                                                    |                                                                  |  |
|---------------------|-------------------------------------------------------|----------------------------------------------------------------------------------|------------|----------------------|------------------------|---------------|---------------------|----------------|----------------------------------------------------------|----------------------------------------------------------------------------------------------------|------------------------------------------------------------------|--|
| Additional Payments |                                                       |                                                                                  |            |                      |                        |               |                     |                | Recurring payments infotype (IT0015) contain information |                                                                                                    |                                                                  |  |
| 4                   | Wage<br>Amou<br>Num<br>Date<br>Defat<br>Assig<br>Reas | e Type<br>unt<br>ber/unit<br>of origin<br>ult Date<br>gnment Num<br>son for Chan | nber<br>ge | 2001<br>02/28/<br>00 | Addit<br>0.00<br>(2018 | ional (<br>50 | Compens<br>0.00 USI | ation<br>D Inc | d.val.                                                   | about a one time additional payment or recurring payments<br>(made over multiple pay periods) to an employee. These<br>infotypes can also store deductions shown by negative amo<br>(e.g.50.00 -) |                                                                  |  |
|                     |                                                       |                                                                                  |            |                      |                        |               |                     |                |                                                          | 16. The <b>Cost Distribution IT9027 infotype</b> stores the funding                                                                                                    |                                                                  |  |
| E                   | 3 Dist                                                | Name                                                                             | Start Date | End Date             | CoCd                   | BusA (        | Cost Center         | CCtr text      | Pront.                                                   | L 🔠                                                                                                    | source from which the employee's salary is paid. This can be the |  |
|                     | 01                                                    | Wage/Salary                                                                      | 02/01/2018 | 12/31/9999           | TRBU                   | 1CRC          | 1511940000          | BUWorks        | 100.00                                                   |                                                                                                    | default cost center attached to the employee's department or     |  |
|                     | 01                                                    | Wage/Salary                                                                      | 01/01/2018 | 01/31/2018           | TRBU                   | 1CRC          | 1170120000          | HR Office      | 100.00                                                   |                                                                                                    | other funding sources such as grants that pay the employee's     |  |
|                     |                                                       |                                                                                  |            |                      |                        |               |                     |                |                                                          |                                                                                                    | salary                                                           |  |